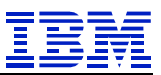

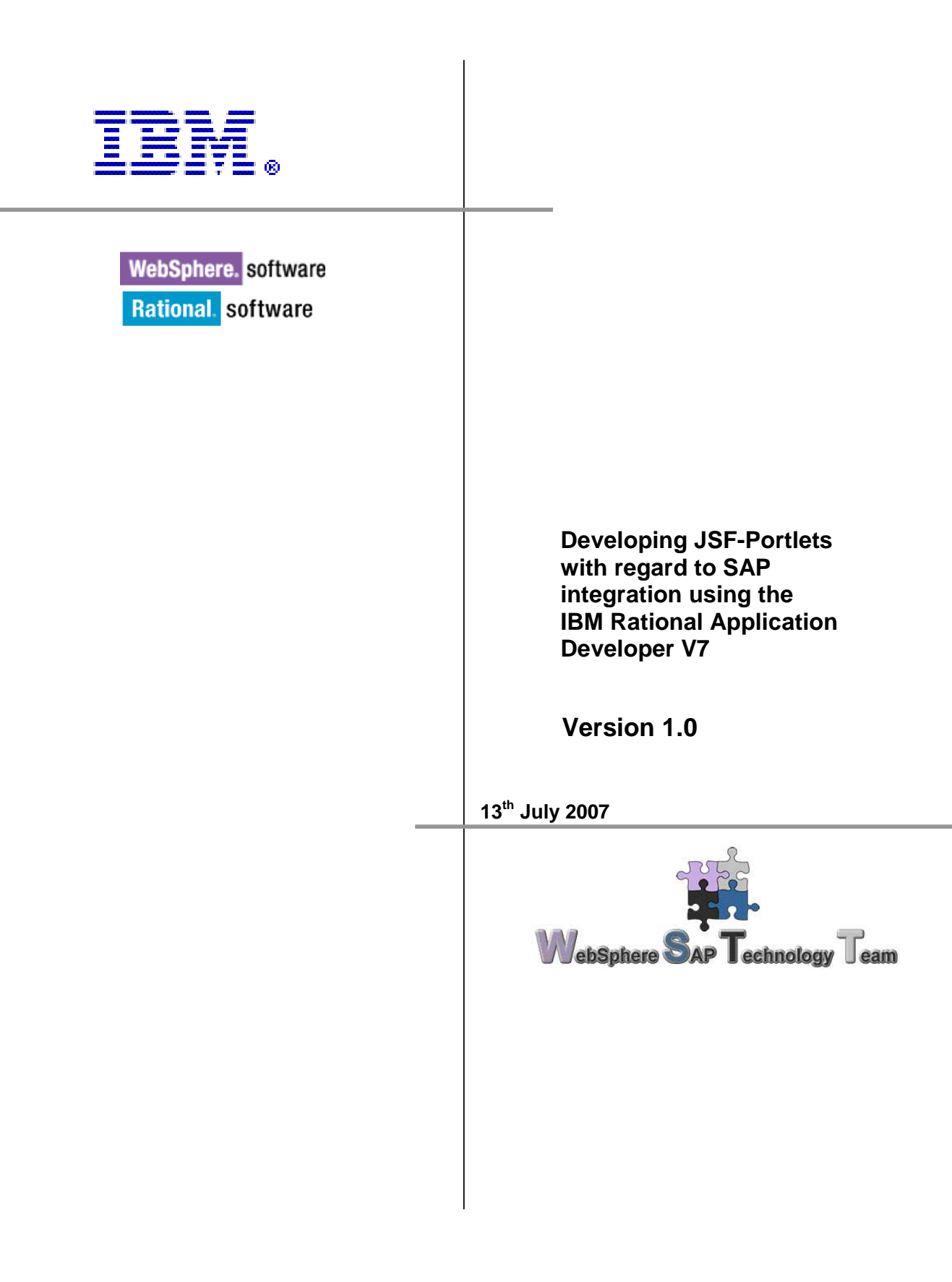

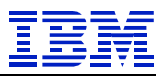

# Table of contents

| 1 | PREFA             | CE                                                          | 5      |
|---|-------------------|-------------------------------------------------------------|--------|
|   | 1.1 Pre           | FACE AND SCOPE                                              | 3      |
|   | 1.2 Dise          | CLAIMER                                                     | 3      |
|   | 1.3 Scc           | DPE                                                         | 3      |
| 2 | SYSTEM            | M PREREQUISITES4                                            | ł      |
|   | 2.1 IBN           | A PATIONAL ADDI ICATION DEVELOPED V7                        | 1      |
|   | 2.1 IDN<br>2.2 WE | RSPHERE PORTAL AND APPLICATION SERVER                       | r<br>1 |
|   | 2.3 SAI           | P/R3                                                        | ŧ      |
|   | 2.4 SAI           | Р ЈСО                                                       | ŀ      |
| 3 | INTRO             | DUCTION TO JSF AND SDO                                      | 5      |
|   | 3.1 JSF           | FEATURES AND BENEFITS                                       | 5      |
|   | 3.1.1             | JSF standards-based Web application framework               | 5      |
|   | 3.1.2             | Event driven architecture                                   | 5      |
|   | 3.1.3             | User interface development                                  | 5      |
|   | 3.1.4             | Session and object management                               | 5      |
|   | 3.1.5             | Validation and error feedback                               | 5      |
|   | 3.1.6             | Internationalization                                        | 5      |
|   | 3.2 JSF           | $\epsilon$ APPLICATION ARCHITECTURE                         | 5      |
|   | 3.3 IBN           | A RATIONAL APPLICATION DEVELOPER SUPPORT FOR JSF $\epsilon$ | 5      |
|   | 3.4 SER           | RVICE DATA OBJECTS (SDO)                                    | 1      |
| 4 | CREAT             | ING THE SAMPLE WITH RATIONAL APPLICATION DEVELOPER8         | 3      |
|   | 4.1 DES           | SCRIPTION                                                   | 3      |
|   | 4.2 Cre           | EATING THE PORTLET PROJECT                                  | 3      |
|   | 4.3 Cre           | EATING THE PORTAL SERVER                                    | 3      |
|   | 4.4 Cre           | EATING THE JSF PORTLET                                      | 1      |
|   | 4.4.1             | Adding the SAP SDO                                          | 7      |
|   | 4.4.2             | Adding the JSF components                                   | 1      |
|   | 4.5 SUN           | MMARY                                                       | )      |
| 5 | REFER             | ENCES                                                       | L      |

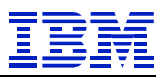

## 1 Preface

### 1.1 Preface and Scope

This document is intended to be a technical description and design document for use by technical people.

### 1.2 Disclaimer

This document is subject to change without notification and will not comprehensively cover the issues encountered in any customer situation. It should only be used in conjunction with the product literature accompanying the J2EE products from IBM and SAP.

The information contained in this document has not been submitted to any formal IBM test and is distributed AS IS.

### 1.3 Scope

This document is a guide containing a sample that shows how to develop a JSF portlet with IBM Rational Application Developer Version 7. The portlet will be able to access an SAP system and get its containing data using service data objects (SDO). Furthermore the received data will be visualized within the Portlet using the Java Server Faces (JSF) technology.

The guide is illustrated by screen captures so that you can reproduce it step by step.

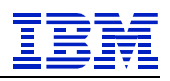

## 2 System prerequisites

### 2.1 IBM Rational Application Developer V7

The IBM Rational Application Developer V7 must be properly installed in order to create SAP content-based JSF-Portlets.

You also need to install the SAP JAVA Connector (SAP - JCo) to connect to a SAP back-end system from Rational Application Developer. You should use the latest version of the SAP-JCo.

### 2.2 WebSphere Portal and Application Server

To use the SAP-Mediator functions of the SDO, you must have properly installed WebSphere Portal Server V6, which also assumes a proper installation of the WebSphere Application Server. Moreover, note that the WebSphere Application Server is also SAP-JCo enabled. You should use at least version 2.1.1 of the SAP-JCo.

This sample uses the integrated WebSphere test-environment of the IBM Rational Application Developer.

### 2.3 SAP/R3

You must be able to access a SAP/R3 system and have the appropriated rights to access the BAPI you want to call.

#### 2.4 SAP JCo

The SAP Java Connector is a free Java library to connect to the different SAP back end systems using Java code to run BAPI calls. It can be downloaded at <u>http://service.sap.com</u> in the current version 2.1.8.

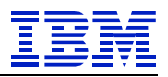

## 3 Introduction to JSF and SDO

Java Server Faces (JSF) is a framework that simplifies building user interfaces for Web applications. The combination of the JSF technology and the tools provided by Rational Application Developer affords developers of differing skill levels the ability to achieve the promises of rapid Web development.

This section provides an overview examining three aspects of JSF:

- JSF features and benefits
- JSF application architecture
- IBM Rational Application Developer support for JSF

### 3.1 JSF features and benefits

### 3.1.1 JSF standards-based Web application framework

Java Server Faces technology is the result of the Java Community process JSR-127 and evolved from Struts. The original author of Struts (Craig McClanahan) is a participating author of the JSF specification. JSF addresses more of the Model-View-Controller pattern than Struts, in that it more strongly addresses the View or presentation layer though UI components, and addresses the Model through Managed Beans. Although JSF is an emerging technology and will likely become a dominant standard, like Struts is today. JSF is targeted at Web developers with little knowledge of Java by eliminating much of the hand coding involved in integrating Web applications with backend systems.

### 3.1.2 Event driven architecture

JSF provides server-side rich UI components that respond to client events.

### 3.1.3 User interface development

UI components are decoupled from its rendering. This allows for other technologies such as WML to be used (for example, mobile devices). JSF allows direct binding of user interface (UI) components to model data. Developers can use extensive libraries of ready-made UI components that provide both basic and advanced Web functionality.

### 3.1.4 Session and object management

JSF manages designated model data objects by handling their initialization, persistence over the request cycle and cleanup.

## 3.1.5 Validation and error feedback

JSF allows direct binding of reusable validators to UI components. The framework also provides a queue mechanism to simplify error and message feedback to the application user. These messages can be associated with specific UI components.

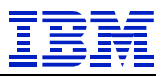

### 3.1.6 Internationalization

JSF provides tools for internationalizing Web applications, supporting number, currency, time, and date formatting, and externalizing of UI strings.

### 3.2 JSF application architecture

The JSF application architecture can be easily extended in a variety of ways to suit the requirements of your particular application. You can develop custom components, renderers, validators, and other JSF objects and register them with the JSF runtime.

- JSF page JSPs are built from JSF components, where each component is represented by a server-side class.
- Faces Servlet One Servlet (FacesServlet) controls the execution flow.
- Configuration file An XML file (faces-config.xml) that contains the navigation rules between the JSPs, validators, and managed beans.
- Tag libraries The JSF components are implemented in tag libraries.
- Validators Java classes to validate the content of JSF components, for example, to validate user input.
- Managed beans JavaBeans defined in the configuration file to hold the data from JSF components. Managed beans represent the data model and are passed between business logic and user interface. JSF moves the data between managed beans and user interface components.
- Events Java code that is run in the server for events (for example, a push button). Event handling is used to pass managed beans to business logic.

### 3.3 IBM Rational Application Developer support for JSF

IBM Rational Application Developer V7 includes several features for building highly functional Web applications. It includes full support for less skilled developers create drag-and-drop Web applications.

Rational Application Developer includes the following support and tools for JSF Web application development:

- Visual page layout of JSF components using a page designer
- Built-in component property editor
- Built-in tools to simplify and automate event handling
- Built-in tools simplify page navigation
- Page navigation is defined declaratively
- Automatic code generation for data validation, formatting and createread-update-delete functions for data access.
- Relational database support
- EJB support
- Web services support
- Data abstraction objects for easy data connectivity (SDO)
- Data objects can be bound easily to user interface components

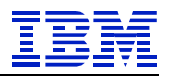

### 3.4 Service data objects (SDO)

Service data objects are designed to simplify and unify the way in which applications handle data. Using SDO, application programmers can uniformly access and manipulate data from heterogeneous data sources, including relational databases, XML data sources, Web services, and enterprise information systems.

SDO is based on the concept of disconnected data graphs. A data graph is a collection of tree-structured or graph-structured data objects. Under the disconnected data graphs architecture, a client retrieves a data graph from a data source, mutates the data graph, and can then apply the data graph changes back to the data source.

The task of connecting applications to data sources is performed by data mediator services. Client applications query a data mediator service and get a data graph in response. Client applications send an updated data graph to a data mediator service to have the updates applied to the original data source. This architecture allows applications to deal principally with data graphs and data objects.

SDO enables both a static (or strongly typed) programming model and a dynamic (or loosely typed) programming model. This enables a simple programming model without sacrificing the dynamic model needed by tools and frameworks.

SDO also provides a metadata API, which allows applications, tools, and frameworks to introspect the data model for a data graph. The SDO metadata API unifies data-source-specific metadata APIs to enable applications to handle data from heterogeneous data sources in a uniform way.

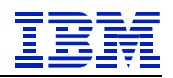

## 4 Creating the sample with Rational Application Developer

### 4.1 Description

The presented sample is able to show a page with the companies of an SAP system in a simple table.

| 🐻 CompanyListVisualizationView.jsp 🛛 🚱 IBM WebSphere Portal 🗙 🖓 🖓                                                                                                    |                        |                                   |           |             |   |  |  |  |  |  |
|----------------------------------------------------------------------------------------------------|------------------------|-----------------------------------|-----------|-------------|---|--|--|--|--|--|
| A State of the state of the state of the |                        |                                   |           |             |   |  |  |  |  |  |
| Launch 🔰 Home > Rational portlets > CompanyListVisualization > 🕴 🛔                                                                                                    |                        |                                   |           |             |   |  |  |  |  |  |
|                                                                                                    |                        |                                   | Search: 🔯 | All Sources | ٩ |  |  |  |  |  |
| Rational portlets Welcome                                                                                                    | Getting Started        |                                   |           |             |   |  |  |  |  |  |
| CompanyListVisualization                                                                                                    |                        |                                   |           |             |   |  |  |  |  |  |
|                                                                                                    | CompanyLi              | stVisualization                   |           |             |   |  |  |  |  |  |
|                                                                                                    | Id                     | Name                              |           |             |   |  |  |  |  |  |
|                                                                                                    | 000001 Ge              | esellschaft G00000                |           |             |   |  |  |  |  |  |
|                                                                                                    | 001000 IC              | DES AG                            |           |             |   |  |  |  |  |  |
|                                                                                                    | 001002 Si              | ngapore Company                   |           |             |   |  |  |  |  |  |
|                                                                                                    | 002000 10              | ES Dortugal                       |           |             |   |  |  |  |  |  |
|                                                                                                    | 002200 10              | )ES France                        |           |             |   |  |  |  |  |  |
|                                                                                                    | 002300 ID              | DES España                        |           |             |   |  |  |  |  |  |
|                                                                                                    | 002400 IC              | ES Filiale1 IT Ko.1000            |           |             |   |  |  |  |  |  |
|                                                                                                    | 002500 ID              | ES Netherlands                    |           |             |   |  |  |  |  |  |
|                                                                                                    | 002600 ID              | ES Italia                         |           |             |   |  |  |  |  |  |
|                                                                                                    | 002700 ID              | ES Schweiz                        |           |             |   |  |  |  |  |  |
|                                                                                                    | 003000 ID              | ES US INC                         |           |             |   |  |  |  |  |  |
|                                                                                                    | 003050 ID              | ES Subsiduary UK                  |           |             |   |  |  |  |  |  |
|                                                                                                    | 003100 ID              | ES U.S. Corporate                 |           |             |   |  |  |  |  |  |
|                                                                                                    | 004000 ID              | ES                                |           |             |   |  |  |  |  |  |
|                                                                                                    | 004100 ID              | )ES Korea                         |           |             |   |  |  |  |  |  |
|                                                                                                    | 004200 ID              | )ES Taiwan                        |           |             |   |  |  |  |  |  |
|                                                                                                    | 004500 Ca              | anadian Company                   |           |             |   |  |  |  |  |  |
|                                                                                                    | 004510 US              | 5 Company                         |           |             |   |  |  |  |  |  |
|                                                                                                    | 004520 Ca              | anadian Company II                |           |             |   |  |  |  |  |  |
|                                                                                                    | 004600 ID              | DES Malaysia                      |           |             |   |  |  |  |  |  |
|                                                                                                    | 004800 ID              | ES Philippines                    |           |             | ~ |  |  |  |  |  |
|                                                                                                    | 004800 ID<br>005000 ID | PES Philippines<br>PES Japan 5000 |           |             | ~ |  |  |  |  |  |

Figure 1: Overview of the final sample page

In the following pages, you will see how to develop the project and its needed components. First you will see how to create a new portlet project with Rational Application Developer, then how to initialize the Portal Server where the final Project will be deployed. Finally you will see how to create the SDO to integrate the data of the SAP system with JSF.

### 4.2 Creating the Portlet Project

After Rational Application Developer has been started, use  $File \rightarrow New \rightarrow Project$  and select the Portlet Project Wizard as shown in the following figure and click Next.

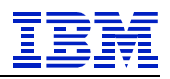

| O New Project                                                                                                    |
|----------------------------------------------------------------------------------------------------|
| Select a wizard<br>Create a new portlet project                                                                                                    |
| Wizards:                                                                                                    |
| Sponder cox     Cover and the project     Solution of the project     Solution of |
| <br><br><br><br>                                                                                                    |

Figure 2: Select the Portlet Project Wizard

Now you have to specify the name and basic settings of the portlet project. Make sure that the selected target runtime is the WebSphere Portal V6.0 server and that the Portlet API is the JSF 168 Portlet. Furthermore the type of the automatically created Portlet must be a Faces Portlet. Proceed by clicking on Next.

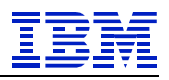

| ListVisualization                                 | Browse                                                                                                    |
|---------------------------------------------------|----------------------------------------------------------------------------------------------------|
| ent/workspace\CompanyListVisualization            | Browse                                                                                                    |
| ent/workspace\CompanyListVisualization            | Browse                                                                                                    |
| ent/workspace(CompanyListVisualization            | Browse                                                                                                    |
|                                                   |                                                                                                    |
|                                                   |                                                                                                    |
|                                                   | Vew                                                                                                    |
|                                                   |                                                                                                    |
|                                                   |                                                                                                    |
| (                                                 |                                                                                                    |
| npanyListVisualizationEAR                         | New                                                                                                    |
|                                                   |                                                                                                    |
|                                                   |                                                                                                    |
| ortlet                                            | ×                                                                                                    |
| portlet API according to the Java Portlet Specifi | ication Version 1.0                                                                                                    |
|                                                   |                                                                                                    |
|                                                   |                                                                                                    |
| istVisualization                                  |                                                                                                    |
| let                                               | ~                                                                                                    |
| ortlet that uses the JavaServer Faces Portlet f   | ramework (JSR 168),                                                                                                    |
|                                                   | A npanyListVisualizationEAR ortlet control to the Java Portlet Specific ListVisualization the Java Portlet Specific control that uses the JavaServer Faces Portlet for the that uses the JavaServer Faces Portlet for the the the the the the the the the the |

Figure 3: Specification of the name and the settings of the Portlet Project

The next window provides general settings like content types and localespecific information. There is no need to make any changes for this sample, so continue with Next.

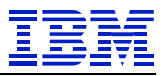

| Centrate a custom portiet dass     Change default package name:       Generate a custom portiet dass     Change default package name:       addage prefix:     com.ibm.farces.portiet       Browse.     Browse.       upper dass:     Browse.       incide information     Title       Incide information     Title       Unrapedicit.     Locale Information       V en     English       CompanyList/Hsualization     Edit       Permove     Edit                                                                                                    | textrinini 💌                                 | 1. 1.1                    | view edit help config edit_d |               |        |  |  |  |
|----------------------------------------------------------------------------------------------------|----------------------------------------------|---------------------------|------------------------------|---------------|--------|--|--|--|
| Senerate a custom portlet dass Chance default packace name ackage prefix: Com.bin.faces.portlet Provee. Lass prefix: FacesPortlet Provee. Code will be the default. Locale Locale Information Reded Locale Information Rengeh CompanyListYisualization CompanyListYisualization |                                              |                           |                              |               |        |  |  |  |
| Senerate a custom portiet class Change default package names ackage prefix: Com.bm.faces.portiet Provee  ass prefix: FacesPortiet Provee  brade=specific information neticed locale will be the default. Locale Locale Information Table CompanyListVisualization CompanyListVisualization CompanyListVisualization CompanyListVisualization CompanyListVisualization                                                                                                    |                                              |                           |                              |               | Edit   |  |  |  |
| uper dass: Erovee<br>bcde-specific information<br>necked locale will be the default.<br>Locale Locale Information Title<br>unspeci Unspecified CompanyListVisualization<br>₽ en English CompanyListVisualization<br>Permove                                                                                                    | Class prefix: FacesPortlet Browse.           |                           |                              |               |        |  |  |  |
| ass prefix:     Proves.       ass prefix:     Proves.       uper class:     Proves.       brokel-production     Proves.       brokel-production     Proves.       broke-production     Proves.                                                                                                    | ackage prefix:                               | om ihm Faces portlet      | 2.<br>2                      |               | Browse |  |  |  |
| uper class:     Browse       incide-specific information     Incide for the default.       Locale     Locale Information       Title     Add       In unspecific.     CompanyListVisualization       In unspecific.     CompanyListVisualization       In unspecific.     CompanyListVisualization       In unspecific.     CompanyListVisualization       In unspecific.     CompanyListVisualization                                                                                                    | lass prefix:                                 | prefix: FacesPortlet      |                              |               |        |  |  |  |
| Incele-specific information<br>Interfect locate will be the default.<br>Locate Locate Information Title<br>Inspect Unspecified CompanyListVisualization<br>English CompanyListVisualization<br>Edit<br>Remove                                                                                                    | Super class:                                 |                           |                              |               |        |  |  |  |
| Locale Information Title Ad<br>onspeci Uxpecified CompanyListVisualization<br>P en English CompanyListVisualization<br>Remove                                                                                                    | ocale-specific infor<br>hecked locale will b | mation<br>be the default. |                              |               | 1      |  |  |  |
| en English CompanyListVisualization Edt                                                                                                    | Locale Li                                    | ocale Information         | Title                        | (University)  | Add    |  |  |  |
| Remove                                                                                                    | en Er                                        | iglish                    | CompanyList                  | Visualization | Edit   |  |  |  |
|                                                                                                    |                                              |                           |                              |               | Remove |  |  |  |
|                                                                                                    |                                              |                           |                              |               |        |  |  |  |
|                                                                                                    |                                              |                           |                              |               |        |  |  |  |

Figure 4: General settings of the Portlet Project

The next screen lets you configure the advanced settings, but that is not needed in this case. Finalize the portlet project creation by clicking Finish.

| 🔍 New Portlet Project 🛛 🛛 🔀                                                                                                 |
|----------------------------------------------------------------------------------------------------|
| Advanced Settings<br>Define the advanced settings of the portlet.                                                           |
| Single Sign-On<br>Add crederitial vault handing                                                                             |
| Use portlet private credential vault slot                                                                                   |
| Use shared credential valit slot                                                                                            |
| Use system credential vault slot                                                                                            |
| Slot name: VaultSlot                                                                                                    |
| Show password                                                                                                    |
| Enable business process integration     Add task processing     Add process initiation     Template name:     Template Name |
| Dynamic Cache Key Generation     Add cache key helper                                                                       |
| () < Back Next > Frigh Cancel                                                                                               |

Figure 5: Advanced settings of the Portlet Project

The Portlet Project is now located in the *Project Explorer* on the left side of the IBM Rational Application Developer desktop. The central window shows the Web diagram editor which is not needed any more and can be closed.

Rational Application Developer V7

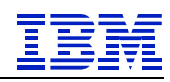

Make sure that the Web perspective is selected (menu: *Window*  $\rightarrow$  *Open Perspective*) to be able to follow the further instructions.

| 🗿 Web - WebDiagram.gph - Rational Appl                                                                                                    | ication Developer                                                                                                    |                                                                                       |
|----------------------------------------------------------------------------------------------------|----------------------------------------------------------------------------------------------------|---------------------------------------------------------------------------------------|
| File Edit Navigate Search Project Diagram                                                                                                    | Data Run Window Help                                                                                                    |                                                                                       |
| $ \begin{array}{c c c c c c c c c c c c c c c c c c c $                                                                                                    | ▧◙◙≥≈◾▤▤▤                                                                                                    | 🔋 🕥 web 😤 J2EE                                                                        |
| Project Explorer      Gallery     Project Explorer      Gallery     GeneryListVisualization     GeneryListVisualizationView.jsp     GeneryListVisualizationEAR | WebDiagram pph X     CompanyListWsualizationWew.jsp     Webcome to the Web Diagram Editor     S     Use this editor to configure your Web and portlet applications by creating     Web resources, designing page flow, and adding data to pages. <u>dick here or press F1 to learn more.     dick here for preferences.     Do not show this Welcome note in new diagrams. </u>                                                                                                    | P SS S                                                                                |
| Pag Styles Thu<br>No data components found.                                                                                                    | Properties Quick Edit 5% Servers 23 Console Problems Progress 20 Console Problems Progress 20 Console Problems 20 Console Problems Progress 20 Console Problems Progress 20 Console Problems 20 Console Problems Progress 20 Console Problems 20 Console Problems 20 Co | Bean     Relational Record     Relational Record List     Domino Note     Domino View |
| . D° Ø                                                                                                    |                                                                                                    |                                                                                       |

Figure 6: IBM Rational Application Developer desktop with Web perspective

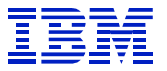

### 4.3 Creating the Portal Server

To be able to run the created portlet project, you need to create a Portal Server where the Portlet can be deployed. Change to the server tab in the middle bottom panel. Right-click, and select New, then Server.

| O Web - CompanyListVisualizationView. j                                                                                                    | sp - Rational Application Developer                       |                        |                       |
|----------------------------------------------------------------------------------------------------|-----------------------------------------------------------|------------------------|-----------------------|
| File Edit Display Insert JSP Format Table                                                                                                    | Frame Page Tools Navigate Search Project Data Run Window  | / Help                 |                       |
| □     •     □     □     □     ■     ■     ■     ■     ■     ■     ■     ■     ■     ■     ■     ■     ■     ■     ■     ■     ■     ■     ■     ■     ■     ■     ■     ■     ■     ■     ■     ■     ■     ■     ■     ■     ■     ■     ■     ■     ■     ■     ■     ■     ■     ■     ■     ■     ■     ■     ■     ■     ■     ■     ■     ■     ■     ■     ■     ■     ■     ■     ■     ■     ■     ■     ■     ■     ■     ■     ■     ■     ■     ■     ■     ■     ■     ■     ■     ■     ■     ■     ■     ■     ■     ■     ■     ■     ■     ■     ■     ■     ■     ■     ■     ■     ■     ■     ■     ■     ■     ■     ■     ■     ■     ■     ■     ■     ■     ■     ■     ■     ■     ■     ■     ■     ■     ■     ■     ■     ■     ■     ■     ■     ■     ■     ■     ■     ■     ■     ■     ■     ■     ■     ■ </th <th>A 22 42 = = = = = = = : 0° : Q • : 0<br/>■   0</th> <th></th> <th>🖹 🎯 Web 😤 J2EE</th> | A 22 42 = = = = = = = : 0° : Q • : 0<br>■   0             |                        | 🖹 🎯 Web 😤 J2EE        |
| Project Explorer 🔀 Gallery 🗖 🗖                                                                                                    | 🐻 CompanyListVisualizationView.jsp 🛛                      |                        | 🗞 p 🐹 s 🖓 🗖           |
|                                                                                                    | CompanyListVisualizationView.isp - Untitled               | #document • Standard • | HTML Tags             |
| 🖻 👑 CompanyListVisualization                                                                                                    |                                                           |                        | E Form Tags           |
| 🕀 📴 Deployment Descriptor: CompanyListVi                                                                                                    | 21                                                        |                        | 🕒 JSP Tags            |
| <sup>9</sup> ⊗ <sub>b</sub> Web Diagram                                                                                                    |                                                           |                        | 😕 Crystal Reports Fac |
| 🗄 💯 Java Resources: src                                                                                                    | Place content here.                                       |                        | 🖄 Enhanced Faces 🖈    |
| WebContent                                                                                                    |                                                           |                        | Data Table            |
| 🕀 🗁 META-INF                                                                                                    |                                                           |                        | 🔚 Data Tree           |
| 🕀 🗁 theme                                                                                                    |                                                           |                        | Panel - Group Box     |
| E 😂 WEB-INF                                                                                                    |                                                           |                        | Panel - Form Box      |
| CompanyListVisualizationView.jsp                                                                                                    |                                                           |                        | Panel - Section       |
| CompanyListvisualizationEAR                                                                                                    |                                                           |                        | Banel - Dialog        |
|                                                                                                    |                                                           |                        | Panels - Tabbed       |
|                                                                                                    |                                                           |                        | Button - Command      |
|                                                                                                    |                                                           |                        | W Link - Request      |
|                                                                                                    |                                                           |                        | 2 Link                |
|                                                                                                    |                                                           |                        | Action Ray            |
|                                                                                                    |                                                           |                        | Action bar            |
| <                                                                                                    |                                                           |                        | Form Item             |
| Pag 23 Outl Styles Thu                                                                                                    | Design Source Preview                                     |                        | Pich Text Area        |
|                                                                                                    | Properties Quick Edit Servers X Console Problems Progress |                        | Input - Text Area     |
| Scripting Variables                                                                                                    | Sarvar Status                                             | State                  | 🚺 Input - Password    |
| 🗈 📕 Portlet                                                                                                    | States                                                    | States                 | Check Box             |
| 🕀 🔔 Page Bean                                                                                                    |                                                           |                        | Check Box Group       |
| E Faces Managed Beans                                                                                                    | New 🕨 🚼 Se                                                | rver                   | C Radio Button Group  |
| H H Relational Records                                                                                                    | R                                                         |                        | - Combo 87            |
| T Contino                                                                                                    | Add and Remove Projects                                   |                        | Page Template         |
|                                                                                                    |                                                           |                        | A Data                |
|                                                                                                    |                                                           |                        | & Web Site Navigation |
| : =0 ///                                                                                                    |                                                           | -                      |                       |

Figure 7: Create a new Portal Server

For this sample, use the WebSphere Portal Server V6.0. Specify the host name and type of the portal server and click on Next.

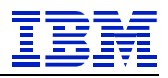

| 💿 New Server                                                                                                    |                |
|----------------------------------------------------------------------------------------------------|----------------|
| Define a New Server<br>Choose the type of server to create                                                                                                    |                |
| Server's host name: localhost<br>Select the server type:                                                                                                    | ed? Click bere |
| Apache     Apache     Apache |                |
| View By: Vendor<br>Description: WebSphere Portal v6.0 Server                                                                                                    |                |
| Server runtime: WebSphere Portal v6.0                                                                                                    | Runtimes       |
| (?)         < Back                                                                                                    | Cancel         |

Figure 8: Specify the Portal Server

Afterwards you can change the server connection type and port but you can also keep the default values in this case. Specify user ID and password for the server and click Next.

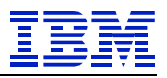

| O New Server                                                           |  |  |  |  |  |  |  |  |
|------------------------------------------------------------------------|--|--|--|--|--|--|--|--|
| WebSphere Settings<br>Enter the WebSphere settings for the new server. |  |  |  |  |  |  |  |  |
| Enter the WebSphere settings for the new server.                       |  |  |  |  |  |  |  |  |
| (                                                                      |  |  |  |  |  |  |  |  |

Figure 9: Websphere settings

Specify the settings of the portal and set again the user ID and password so that you are able to start and stop the Portal Server directly from IBM Rational Application Developer. Click Next.

| O New Server           |                                                                                         |  |  |  |  |  |  |  |
|------------------------|-----------------------------------------------------------------------------------------|--|--|--|--|--|--|--|
| WebSphere Pa           | rtal Settings                                                                           |  |  |  |  |  |  |  |
| Enter WebSphere F      | Portal settings for the new server.                                                     |  |  |  |  |  |  |  |
|                        | ES                                                                                      |  |  |  |  |  |  |  |
| Context root:          | /wps                                                                                    |  |  |  |  |  |  |  |
| Default home:          | /portal                                                                                 |  |  |  |  |  |  |  |
| Personalized hom       | e: /myportal                                                                            |  |  |  |  |  |  |  |
| Install location:      | D:/WebSphere/PortalServer                                                               |  |  |  |  |  |  |  |
|                        | For example, C:\Program Files\WebSphere\PortalServer<br>or /opt/websphere/portalserver. |  |  |  |  |  |  |  |
| WebSphere Portal       | Administrator                                                                           |  |  |  |  |  |  |  |
| User ID: w             | psadmin                                                                                 |  |  |  |  |  |  |  |
| Password *******       |                                                                                         |  |  |  |  |  |  |  |
| Enable automatic login |                                                                                         |  |  |  |  |  |  |  |
| User ID:               | vpsadmin                                                                                |  |  |  |  |  |  |  |
| Password:              | okolokolokok                                                                            |  |  |  |  |  |  |  |
|                        |                                                                                         |  |  |  |  |  |  |  |
|                        |                                                                                         |  |  |  |  |  |  |  |
|                        |                                                                                         |  |  |  |  |  |  |  |
|                        |                                                                                         |  |  |  |  |  |  |  |
|                        |                                                                                         |  |  |  |  |  |  |  |
|                        |                                                                                         |  |  |  |  |  |  |  |
|                        |                                                                                         |  |  |  |  |  |  |  |
|                        |                                                                                         |  |  |  |  |  |  |  |
|                        |                                                                                         |  |  |  |  |  |  |  |
|                        |                                                                                         |  |  |  |  |  |  |  |
| 0                      | < Back Next > Finish Cancel                                                             |  |  |  |  |  |  |  |

**Figure 10: Websphere Portal settings** 

The settings in the next panel do not need to be changed. Click Next.

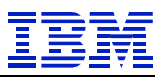

Now you can select the previously created portlet project and add it to the server where it will be deployed. Click Finish to complete the creation of the portal server.

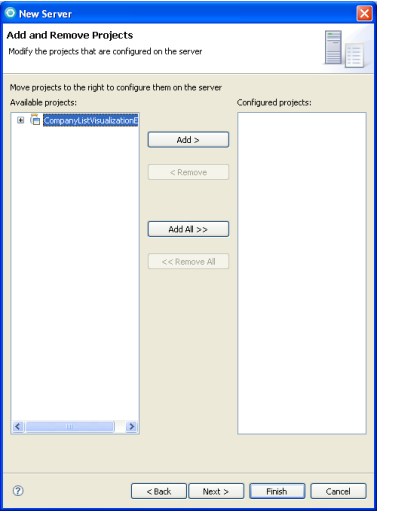

Figure 11: Add Portlet Project to the server

The new server is then added to the server tab.

| Properties                                                 | Quick Edit | 👫 Servers | × | Console | Problems | Progress | 蓉     | 0 | Ď | ay. | <u>9</u> 9 |  |
|------------------------------------------------------------|------------|-----------|---|---------|----------|----------|-------|---|---|-----|------------|--|
| Server                                                     |            |           |   | Status  |          |          | State |   |   |     |            |  |
| 🗷 🐻 WebSphere Portal v6.0 Server @ 🖡 Stopped 🛛 💦 Republish |            |           |   |         |          |          |       |   |   |     |            |  |
|                                                            |            |           |   |         |          |          |       |   |   |     |            |  |
|                                                            |            |           |   |         |          |          |       |   |   |     |            |  |
|                                                            |            |           |   |         |          |          |       |   |   |     |            |  |
|                                                            |            |           |   |         |          |          |       |   |   |     |            |  |
|                                                            |            |           |   |         |          |          |       |   |   |     |            |  |
|                                                            |            |           |   |         |          |          |       |   |   |     |            |  |

Figure 12: Server tab with the created server

### 4.4 Creating the JSF Portlet

The file *CompanyListVisualizationView.jsp* was automatically created from the portlet project wizard. This is the JSF page that should finally show the table of companies of the SAP system.

| O Web - CompanyListVisualizationView.j                                                                                                    | sp - Rational Application I      | Developer                  |                     |                        |             |
|----------------------------------------------------------------------------------------------------|----------------------------------|----------------------------|---------------------|------------------------|-------------|
| File Edit Display Insert JSP Format Table                                                                                                    | Frame Page Tools Navigat         | e Search Project Data Run  | Window Help         |                        |             |
| □ □ • □     □     □     □     □     □     □     □     □     □     □     □     □     □     □     □     □     □     □     □     □     □     □     □     □     □     □     □     □     □     □     □     □     □     □     □     □     □     □     □     □     □     □     □     □     □     □     □     □     □     □     □     □     □     □     □     □     □     □     □     □     □     □     □     □     □     □     □     □     □     □     □     □     □     □     □     □     □     □     □     □     □     □     □     □     □     □     □     □     □     □     □     □     □     □     □     □     □     □     □     □     □     □     □     □     □     □     □     □     □     □     □     □     □     □     □     □     □     □     □     □     □     □     □     □     □     □     □     □     □     □     □     □     □     □     < |                                  | i i 🔓 🕴 🔂 🖬 🖓 🕶            | 1 🗊 1 🕭 🛷 1 🔂 • 1 🔮 | 🕴 🔐 🔛 😭 🐨              | J2EE        |
| Project Explorer 🔀 Gallery 📃 🗖                                                                                                    | CompanyListVisualizationVie      | swijsp 🗙                   |                     | 🖓 🗖 🚱 P 🖾 🤇 s          | ; - 0       |
| 🖻 🙀 🏹                                                                                                    | CompanyListVisualizationView.j   | sp - Untitled              | <b>B</b> •          | Standard - Standard    |             |
| 😑 🐸 CompanyListVisualization                                                                                                    |                                  |                            |                     | Form Tags              |             |
| Deployment Descriptor: CompanyListVi                                                                                                    | 21                               |                            |                     | JSP Tags               |             |
| Web Diagram                                                                                                    |                                  |                            |                     | Crystal Repo           | orts Fac    |
| Gava Resources, sic     Figure 2 ava Resources, sic                                                                                                    | Place content here.              |                            |                     | Enhanced Fa            | aces Co     |
| 🖃 🗁 WebContent                                                                                                    |                                  |                            |                     | Portlet                |             |
| 🕀 😂 META-INF                                                                                                    |                                  |                            |                     | Page Templa            | ite         |
| 🕀 🗁 theme                                                                                                    |                                  |                            |                     | Data                   | *           |
| 🗷 🧀 WEB-INF                                                                                                    |                                  |                            |                     | Siebel Record          | d           |
| Company istVisualizationEAR                                                                                                    |                                  |                            |                     | Siebel Recon           | d List      |
| 🗉 📻 Servers                                                                                                    |                                  |                            |                     | SAP BAPI               |             |
|                                                                                                    |                                  |                            |                     | DAP REM                |             |
|                                                                                                    |                                  |                            |                     | Domino View            |             |
|                                                                                                    |                                  |                            |                     | Domino Note            | -           |
|                                                                                                    |                                  |                            |                     | Relational Re          | ecord       |
|                                                                                                    |                                  |                            |                     | Relational Re          | ecord List  |
|                                                                                                    |                                  |                            |                     | Business Pro           | ocess       |
| < >                                                                                                    |                                  |                            |                     | Message                |             |
| Pag X Outl Styles Thu                                                                                                    | Design Source Preview            |                            |                     | EJB Session            | bean        |
|                                                                                                    | Properties Ouick Edit            | vers & Console Problems Pr | ogress 🕸 🗘 🖉        | 🖉 👘 🗁 📄 🛐 PeopleSoft R | Record      |
| 🕀 🔗 Scripting Variables                                                                                                    | Server                           | Status                     | State               | PeopleSoft R           | Record List |
| 🗄 🛃 Portlet                                                                                                    | 🗉 🐻 WebSphere Portal v6.0        | ) Server @ 🔓 Stopped       | Republish           |                        |             |
| 🗄 😕 Page Bean                                                                                                    |                                  |                            |                     |                        |             |
| Faces Managed Beans     Polational Records                                                                                                    |                                  |                            |                     |                        |             |
|                                                                                                    |                                  |                            |                     |                        |             |
| I Cervices                                                                                                    |                                  |                            |                     |                        |             |
|                                                                                                    |                                  |                            |                     |                        |             |
|                                                                                                    |                                  |                            |                     | 🐣 Web Site Nav         | vigation    |
| CompanyListVisualization/WebConte                                                                                                    | ent/CompanyListVisualizationView | .isp                       |                     |                        |             |

Figure 13: View of the IBM Rational Application Developer desktop after creating the portlet project and the portal server

### 4.4.1 Adding the SAP SDO

First of all delete the default page view *Place content here*. As you are going to display data of the SAP System, you need an SDO that is able to access the SAP server and provide its content. Select the *Data* menu from the palette on the right side of the desktop. Now drag the entry *SAP RFM* in the design view of the CompanyListDetail.jsp file and drop it there.

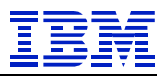

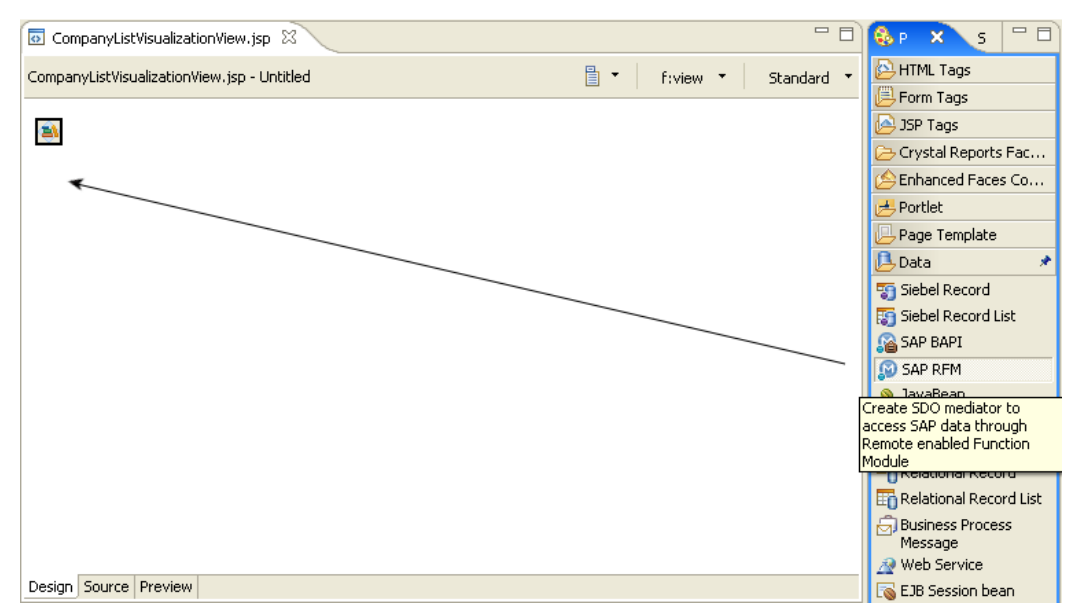

Figure 14: Adding the SAP SDO to the Portlet

After releasing the mouse button the SDO object wizard appears where you have to enter the name of the SDO. Click Next.

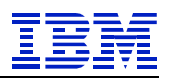

| Add SDO Object for EIS Back-ends Specify the name of the object and input file for the metadata.          Name:       companyList         Create a name to refer to this record within the page.       Retrieve an existing record or record list from scope         Scope:       session       V         Key:       companyList       Prowse         Reuse metadata definition from an existing record or record list       Prowse | Create FIS SDO Object                                            | X        |
|----------------------------------------------------------------------------------------------------|------------------------------------------------------------------|----------|
| Specify the name of the object and input file for the metadata.                                                                                                    | dd SDO Object for EIS Back-ends                                  |          |
| Name:       companyList         Create a name to refer to this record within the page.       Retrieve an existing record or record list from scope         Scope:       session         Key:       companyList         Reuse metadata definition from an existing record or record list       Input file:         Provese                                                                                                    | pecify the name of the object and input file for the metadata.   |          |
| Name: companyList Create a name to refer to this record within the page. Retrieve an existing record or record list from scope Scope : session Key : companyList Reuse metadata definition from an existing record or record list Input file: Browse                                                                                                    | C                                                                |          |
| Create a name to refer to this record within the page.    Retrieve an existing record or record list from scope     Scope : session     Key : companyList     Reuse metadata definition from an existing record or record list   Input file: provse                                                                                                    | lame: companyList                                                |          |
| Retrieve an existing record or record list from scope         Scope : session         Key : companyList         Reuse metadata definition from an existing record or record list         Input file;                                                                                                    | Create a name to refer to this record within the page.           |          |
| Scope : [session]          Key : [companyList]                                                                                                    | Retrieve an existing record or record list from scope            |          |
| Key:       companyList         Reuse metadata definition from an existing record or record list         Input file:       @rowse                                                                                                    | Scope ; session (                                                | <u> </u> |
| Reuse metadata definition from an existing record or record list Input file:  Browse  Browse                                                                                                    | Key ; companyList                                                |          |
| Input file: Browse                                                                                                    | Reuse metadata definition from an existing record or record list |          |
|                                                                                                    | nput file: Browse                                                |          |
|                                                                                                    |                                                                  |          |
|                                                                                                    |                                                                  |          |
|                                                                                                    |                                                                  |          |
|                                                                                                    |                                                                  |          |
|                                                                                                    |                                                                  |          |
|                                                                                                    |                                                                  |          |
|                                                                                                    |                                                                  |          |
|                                                                                                    |                                                                  |          |
|                                                                                                    |                                                                  |          |
|                                                                                                    |                                                                  |          |
|                                                                                                    |                                                                  |          |
|                                                                                                    |                                                                  |          |
|                                                                                                    |                                                                  |          |
|                                                                                                    |                                                                  |          |
|                                                                                                    |                                                                  |          |
| () < Back Next > Finish Cancel                                                                                                    | Rest State                                                       |          |

Figure 15: SDO Object Wizard

In the next panel, define the parameters for the SAP server connection. Make sure that all fields have values filled in; otherwise it could lead to a runtime exception.

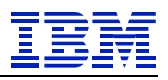

| Select a co                                        | nnection to | o discover the                                                                                                    | back-end server's schema infor | nation.         |
|----------------------------------------------------|-------------|----------------------------------------------------------------------------------------------------|--------------------------------|-----------------|
| onnection:                                         | by group    | O Search b                                                                                                    | y name                         | Browse          |
| Group:                                             |             | Colort fro                                                                                                    | se Connections                 | a ba navu annar |
| Dicreate<br>Name:<br>Detail:<br>Backend:           | SAP         |                                                                                                    | on] [                          | Assemble        |
| User ID:<br>Password:<br>Trace level:<br>Language: |             |                                                                                                    | Connection URI Host name:      |                 |
|                                                    |             |                                                                                                    |                                | OK Cancel       |
|                                                    |             |                                                                                                    |                                | OK Cancel       |
|                                                    |             | - the contract of the contract of the contract |                                |                 |

Figure 16: Set up the SAP server connection

After the settings have been made the connection shows up in the *Browse Connections* window. Click OK to proceed with the creation of the SDO.

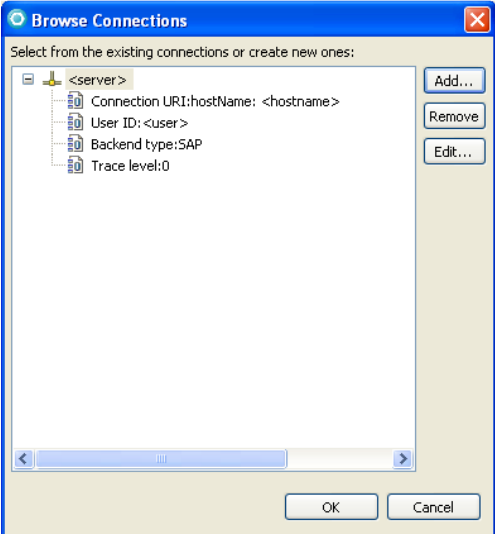

Figure 17: Completed connection

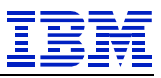

Now it is possible to search for business objects in the SAP system. For this sample the BAPI *BAPI\_COMPANY\_GETLIST* is needed which can be found using the search by name.

| O Create FIS SDO Object                                                                                    |            |
|----------------------------------------------------------------------------------------------------|------------|
| Select SAP server connection (1) Select a connection to discover the back-end server's schema information. |            |
| Connection: <pre></pre>                                                                                    | Browse     |
| O Search by group ④ Search by name                                                                         |            |
| Name: BAPI_COMPANY_GETLIST                                                                                 | Search     |
| Select the business component to access:                                                                   |            |
|                                                                                                    |            |
| (?)   < Back                                                                                               | ish Cancel |

Figure 18: Select the BAPI

After clicking on Next the import and export parameters are shown; all should be selected.

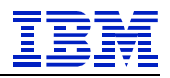

| elect Function Parameters                                                                                                    | 0         |
|----------------------------------------------------------------------------------------------------|-----------|
| elect the parameters for invoking the main function (import) and displaying the ret<br>export).                                                                                                    | urn value |
| Function parameters:                                                                                                    |           |
| Import Parameters         Import Parameters         Import Parameters <t< td=""><td>All</td></t<> | All       |
|                                                                                                    |           |
|                                                                                                    |           |
|                                                                                                    |           |
|                                                                                                    |           |
|                                                                                                    |           |
|                                                                                                    |           |

Figure 19: Select the BAPI parameters

The next panel lets you define pre- and post- functions that are needed for some SAP Business Objects. In this case none of the functions is required so that the SDO creation can be finished.

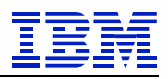

| O Configure SAP SDO                                                                                                |          |
|----------------------------------------------------------------------------------------------------|----------|
| Select Pre and Post Functions Some SAP functions require a Pre or Post function. Select the functions if required. |          |
| Search by group ○ Search by name       Group:     ✓                                                                | ch       |
| Functions:                                                                                                    | <b>)</b> |
| Pre function:                                                                                                    | a<br>a   |
| ⑦         < Back                                                                                                   | ancel    |

Figure 20: Pre and post function configuration

The created SDO appears in the *Services* menu of the *Page Data* panel in the bottom left corner of the Rational Application Developer desktop.

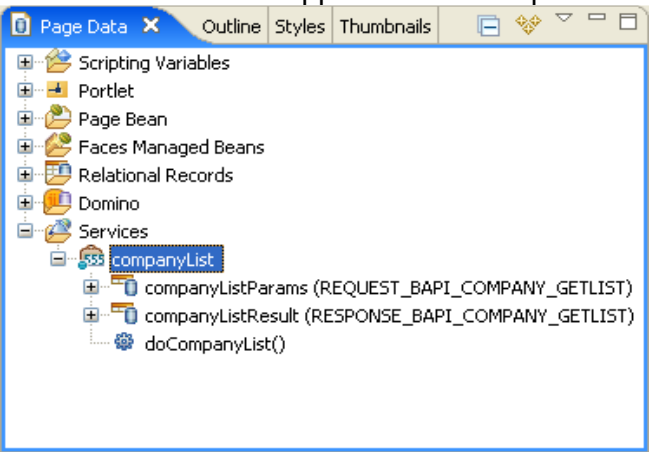

Figure 21: SAP SDO in the Page Data view

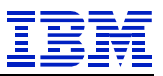

### 4.4.2 Adding the JSF components

To create the visualization for the company list data, expand the entry *companyListResult* of the SDO. Select the two entries *COMPANY* and *NAME1* of the COMPANY\_LIST\_RESPONSE\_BAPI and drag them to the design view of the JSF Portlet.

| O Web · CompanyListVisualizationView.jsp · Ra                                | tional Application Developer                                                                                                    | 📾 German 😰 📮                       | - 6 🛛                      |
|------------------------------------------------------------------------------|----------------------------------------------------------------------------------------------------|------------------------------------|----------------------------|
| File Edit Display Insert JSP Format Table Frame                              | Page Tools Navigate Search Project Data Run Window Help                                                                                                    |                                    |                            |
| None S                                                                       | ! ≥ ≥ ≤             2<sup °   <b>Q</b> •          2 <sup>°</sup>   <b>Q</b> •          2 <sup>°</sup>    2 <sup>°</sup> | 3・1 ◎ 1 智 1 辺・辺・ゆ ゆ・ウ・             | E web 22EE                 |
| Project Explorer 🛛 📄 🍓 🍸 🗖 🗖                                                 | 🐻 *CompanyListVisualizationView.jsp 🛛                                                                                                    |                                    | 🚯 Palette 😫 📃 🗆            |
| CompanyListVisualization     Deployment Descriptor: CompanyListVisualization | CompanyListVisualizationView.jsp - Untitled *                                                                                                    | 🗒 👻 🛛 #document 👻 🛛 Standard 👻     | HTML Tags                  |
| 🗞 Web Diagram                                                                | 20                                                                                                    |                                    | JSP Tags                   |
| Java Resources: src     Declaument Descriptor                                | And a second second sec                                                                                                    |                                    | Crystal Reports Faces Comp |
| B B WebContent                                                               | i Drop here to insert new                                                                                                    |                                    | Enhanced Faces Components  |
| 🕀 🗁 META-INF                                                                 | controls for the selected data                                                                                                    |                                    | 🛃 Portlet                  |
| B 🗁 theme                                                                    | COMPANY (String)                                                                                                    |                                    |                            |
| Company istVis alizationView isp                                             | NAME1 (String)                                                                                                    |                                    | 🛃 Data 🔹 🖈                 |
| CompanyListVisualizationEAR                                                  |                                                                                                    |                                    | To PeopleSoft Record       |
| 🔅 🗁 Servers                                                                  | /                                                                                                    |                                    | PeopleSoft Record List     |
|                                                                              | /                                                                                                    |                                    | Relational Record          |
|                                                                              |                                                                                                    |                                    | Relational Record List     |
|                                                                              |                                                                                                    |                                    | 💊 JavaBean                 |
|                                                                              |                                                                                                    |                                    | A Web Service              |
|                                                                              |                                                                                                    |                                    | Session bean               |
|                                                                              |                                                                                                    |                                    | Siebel Record              |
|                                                                              |                                                                                                    |                                    | Comine View                |
|                                                                              |                                                                                                    |                                    | Domino Note                |
|                                                                              |                                                                                                    |                                    | SAP BAPI                   |
|                                                                              |                                                                                                    |                                    | SAP RFM                    |
|                                                                              |                                                                                                    |                                    |                            |
|                                                                              |                                                                                                    |                                    |                            |
|                                                                              | Design Source Preview                                                                                                    |                                    |                            |
|                                                                              | Poperties Quick Edit 4% Servers 🛛 Console Problems Progress                                                                                                    | \$ O \$ % <b>=</b> \$ <sup>D</sup> |                            |
|                                                                              | Server Status                                                                                                    | State                              |                            |
| E V                                                                          | Kel websphere Portal vs.u server igi localnost                                                                                                    |                                    |                            |
| Services                                                                     |                                                                                                    |                                    |                            |
| 🖻 🛱 companyList                                                              |                                                                                                    |                                    |                            |
| companyListParams (REQUEST_BAP)(_C())                                        |                                                                                                    |                                    |                            |
| CompanyListResult (RESPONSE_B)PI_C                                           |                                                                                                    |                                    |                            |
| COMPANY (String)                                                             |                                                                                                    |                                    |                            |
| NAME1 (String)                                                               |                                                                                                    |                                    |                            |
| RETURN (RESPONSE_BAPI_COMPAI                                                 |                                                                                                    |                                    |                            |
| 😔 doCompanyList() 🖌                                                          |                                                                                                    |                                    |                            |
| <                                                                            |                                                                                                    |                                    | B Web Site Navigation      |
| 1 TP //                                                                      |                                                                                                    |                                    |                            |

Figure 22: Add the company list attributes to the JSF Portlet

Drop at the wanted place to insert new controls for the selected data as shown by the information box. The following panel appears:

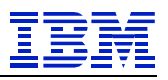

| O Insert Record List                                                             |                        |                              | X                             |  |  |  |
|----------------------------------------------------------------------------------|------------------------|------------------------------|-------------------------------|--|--|--|
| Configure Data Controls Specify the columns to display and how to display them   |                        |                              |                               |  |  |  |
| Data control to create: Multi-Column D.                                          | ata Table (one table n | ow per data entry)           |                               |  |  |  |
| Columns to display:                                                              |                        |                              |                               |  |  |  |
| Column Name                                                                      | Label                  | Control Type                 |                               |  |  |  |
| <ul> <li>COMPANY (java.lang.String)</li> <li>NAME1 (java.lang.String)</li> </ul> | Company<br>Name1       | Output Field<br>Output Field |                               |  |  |  |
|                                                                                  |                        |                              | <ul><li>↑</li><li>↓</li></ul> |  |  |  |
| All None Options                                                                 |                        |                              |                               |  |  |  |
| 0                                                                                |                        | Finish                       | Cancel                        |  |  |  |

Figure 23: Configure the appearance of the attributes

Keep the selection "Multi-Column Data Table" because it will create a table that dynamically adds a row for each entry in the result set of the SDO. Click Finish.

The design view should now show a table with two columns belonging to the selected attributes.

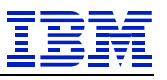

| 😇 *CompanyListVisualizationView.jsp 🗙         |   |        |   |            |
|-----------------------------------------------|---|--------|---|------------|
| CompanyListVisualizationView.jsp - Untitled * | • | f:view | • | Standard 🔻 |
| Company <sup>abc</sup> Name 1 <sup>abc</sup>  |   |        |   |            |
| (COMPANY) and (NAME1) and                     |   |        |   |            |
|                                               |   |        |   |            |
|                                               |   |        |   |            |
|                                               |   |        |   |            |
| Design Source Preview                         |   |        |   |            |

Figure 24: View of the table that contains the attributes of the company list

The attribute names in the curly brackets indicate that the column body will not show a fixed value but the values from the SAP system. Contrary to that the column title is a fixed value that should be adapted to a more common name.

In order to change the title of a column you have to click on the output text field located in the column header. Then select the properties tab below and enter the name into the value field. For this sample change the first column title to "Id" and the second to "Name".

Since the data from the SAP system is needed at the time of page load, it is necessary to invoke the appropriate method. For this purpose you have to select the *hx:scriptCollector* as it is shown in Figure 26.

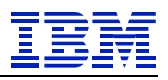

| 🛛 *CompanyListVisua       | X 👩 CompanyDetailsVie | 🗴 faces-config.xml | 🚺 PageCodeBase.java | »3                                                                                                    | - 0        |
|---------------------------|-----------------------|--------------------|---------------------|----------------------------------------------------------------------------------------------------|------------|
| CompanyListVisualizationV | iew.jsp - Untitled *  |                    |                     | h:outputText 🔹                                                                                                    | Standard 🔻 |
| Company <sup>abc</sup>    | Name                  |                    |                     | <ul> <li>h:outputText</li> <li>f:facet</li> <li>hx:columnEx</li> <li>hx:dataTableEx</li> <li>hx:scriptCollector</li> </ul> |            |
| (COMPANY) abs             | (NAME1) abs           |                    |                     | f:view<br>#document                                                                                                    |            |
|                           |                       |                    |                     |                                                                                                    |            |
|                           |                       |                    |                     |                                                                                                    |            |
|                           |                       |                    |                     |                                                                                                    |            |
|                           |                       |                    |                     |                                                                                                    |            |
| Design Source Preview     |                       |                    |                     |                                                                                                    |            |

Figure 25: Select the script collector object

Then change to the Quick Edit tab and select the entry *Page Load Begin*. There you can add code that is invoked before the JSP Faces page has been rendered.

Add the line:

doCompanyList();

which is the method call that retrieves the data from the SAP system so that it is accessible through the SAP SDO.

| Properties 📴 Quick Edit       | × Servers  | Console | Problems | Progress |      |        |      |      |       |       |      | ~ - 8    |
|-------------------------------|------------|---------|----------|----------|------|--------|------|------|-------|-------|------|----------|
| Quick Edit [hx:scriptCollecto | or] - java |         |          |          |      |        |      |      |       |       |      |          |
| 🚯 Page Load Begin             |            | - 77    | Type J   | ava cod  | e to | handle | page | load | begin | event | here | A 🗖      |
| 🖏 Page Load End               |            | doC     | ompany   | List();  |      |        |      |      |       |       |      |          |
| 🚯 Page Post                   |            |         |          |          |      |        |      |      |       |       |      |          |
|                               |            |         |          |          |      |        |      |      |       |       |      |          |
|                               |            |         |          |          |      |        |      |      |       |       |      |          |
|                               |            |         |          |          |      |        |      |      |       |       |      |          |
|                               |            |         |          |          |      |        |      |      |       |       |      |          |
|                               |            |         |          |          |      |        |      |      |       |       |      |          |
|                               |            |         |          |          |      |        |      |      |       |       |      |          |
|                               |            |         |          |          |      |        |      |      |       |       |      |          |
|                               |            |         |          |          |      |        |      |      |       |       |      |          |
|                               |            |         |          |          |      |        |      |      |       |       |      | <u>~</u> |
|                               | <          | _       |          |          |      |        | _    |      | _     |       |      | >        |

Figure 26: Add the java code to initialize the SAP SDO

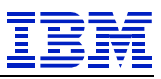

After saving and compiling the project it is ready for the final deployment to the server. Open the context menu by right-clicking on the project in the Project Explorer.

| 🍋 Proje  | ect Explorer 🗙 🛛 [       | 🖹 🔩 🍸 🖓 🗄     | 🛛 🐻 CompanyListVisualizationView.jsp 🛛        |
|----------|--------------------------|---------------|-----------------------------------------------|
|          | CompanyListVisualization |               | CompanyListVisualizationView.jsp - Untitled   |
| <b></b>  | New                      | •             |                                               |
|          | Open Type Hierarchy      | F4            | Id <sup>iabc</sup> Name <sup>iabc</sup>       |
| <b>.</b> | 📄 Сору                   | Ctrl+C        |                                               |
|          | 💼 Copy Qualified Name    |               |                                               |
|          | 💼 Paste                  | Ctrl+V        |                                               |
|          | 💢 Delete                 | Delete        |                                               |
|          | Build Path               | •             | (NAME1)                                       |
| 🔁 🗐      | Source                   | Alt+Shift+S 🕨 |                                               |
| ÷;>      | Refactor                 | Alt+Shift+T 🕨 |                                               |
|          | Import                   | •             |                                               |
|          | Export                   | +             | . A taanaa aa aa aa aa aa aa aa aa aa aa aa a |
|          | Build Project            |               |                                               |
|          | 🗞 Refresh                | F5            |                                               |
|          | Close Project            |               |                                               |
|          | Close Unrelated Projects |               |                                               |
|          | Run As                   | •             | 🛃 1 Run on Server 🔋 Alt+Shift+X, R            |
|          | Debug As                 | •             | 🗐 2 Java Applet 🛛 Alt+Shift+X, A              |
|          | Profile As               | •             | 🗊 3 Java Application 🔋 Alt+Shift+X, J         |
|          | Add SQLJ Support         |               | 🖉 4 Administrative Script 🛛 Alt+Shift+X, N    |
|          | Validate                 |               |                                               |
|          | Analysis                 | •             | 💟 Run                                         |
|          | 🛋 Update EAR Libraries   |               | Design Source Preview                         |
|          | 🛃 Deploy Portlet         |               | Boolgin Booleo Fromon                         |

Figure 27: Deploy the project to the server

Select *Run As* and then select *Run on Server*.

The next panel prompts you to choose the server where you have to select the prior created WebSphere Portal Server V6.0. Click Finish and the project will be deployed to the server.

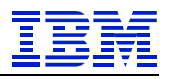

| 🕫 Run On Server 🛛 🔀                                        |
|------------------------------------------------------------|
| Define a New Server<br>Choose the type of server to create |
| How do you want to select the server?                      |
| Choose an existing server                                  |
| Manually define a new server                               |
| Select the server that you want to use:                    |
| □ 🗁 localhost                                              |
| View By: Host name 💌<br>Description: WebSphere Portal v6.0 |
| ☑ Set server as project default (do not ask again)         |
| <br><br><br><br><br><br><br>                               |

Figure 28: Define the target server

If the project has been successfully deployed, IBM Rational Application Developer automatically opens a browser window that shows the generated page containing the visualization of the company list. This should look as follows:

| _ |  |
|---|--|
|   |  |
| _ |  |
|   |  |
|   |  |
|   |  |

| OmpanyListVisualizationView.jsp                                    | 🛞 IBM WebSph                                                                                                    | ere Portal 🗙                                                                                                    |           |             |     |          |      |
|--------------------------------------------------------------------|----------------------------------------------------------------------------------------------------|----------------------------------------------------------------------------------------------------|-----------|-------------|-----|----------|------|
| 🗢 🔿 🔳 🦑 https://localhost:10                                       | 035/wps/myportal/                                                                                                    | !ut/p/c1/0wcA1NLTeQ!!/                                                                                                    |           |             |     | <b>•</b> | 0    |
| Launch 🖌 Home > Rational portlets > CompanyListVisualization > 🕴 🛔 |                                                                                                    |                                                                                                    |           |             | - 1 | ? Log Ou | ıt 🔷 |
|                                                                    |                                                                                                    |                                                                                                    | Search: 🔀 | All Sources |     | ٩        |      |
| Rational portlets Welcome                                          | Getting Started                                                                                                    |                                                                                                    |           |             |     |          | =    |
| CompanyListVisualization                                           |                                                                                                    |                                                                                                    |           |             |     |          |      |
|                                                                    | Company                                                                                                    | ListVisualization                                                                                                    |           |             |     |          |      |
|                                                                    | Id           000001           001002           002000           002200           002200           002200           002200           002200           002200           002200           002200           002500           002500           003000           003050           003100           004100           004500           004510           004520           0045400 | Name<br>Gesellschaft G00000<br>IDES AG<br>Singapore Company<br>IDES UK LTD<br>IDES Protugal<br>IDES France<br>IDES España<br>IDES Stiliale 11 Ko.1000<br>IDES Netherlands<br>IDES Italia<br>IDES Schweiz<br>IDES US. Corporate<br>IDES US. Corporate<br>IDES<br>IDES LS. Corporate<br>IDES<br>IDES Taiwan<br>Canadian Company<br>Canadian Company<br>Canadian Company II<br>DES Marcia |           |             |     |          |      |
|                                                                    | 004800                                                                                                    | IDES Philippines<br>IDES Japan 5000                                                                                                    |           |             |     |          | ~    |

Figure 29: Browser window with the final sample page view

#### 4.5 Summary

In this document, you have seen how to create a JSF Portlet with SAP integration supported by IBM Rational Application Developer tools. As shown by the screen captures, this process is facilitated by various wizards that make it easy for developers to access the data of an SAP system and create a pleasing visualization from it.

Because of the automatic support, there is almost no need to write code yourself and for this reason, less skilled developers are able to develop very fast.

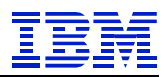

# 5 References

There is information available about a prior published document dealing with SAP integration using IBM Rational Application Developer 6.0 and Portal V5.1 Server:

http://www.ibm.com/developerworks/rational/library/05/607\_sasch/

Detailed information on the SDO Java specification request is JSR-235 and can be found at:

http://www.jcp.org/en/jsr/detail?id=235

For more information about the goals and architecture of SDO, see the Whitepaper: Next-Generation Data Programming: Service Data Objects at: http://ftpna2.bea.com/pub/downloads/commonj/Next-Gen-Data-Programming-Whitepaper.pdf

Detailed information on the JSF specification can be found at: <u>http://java.sun.com/j2ee/javaserverfaces/download.html</u>

For more detailed information on JavaServer Faces and Service Data Objects and IBM Rational Application Developer 6.0 developing check the Redbook:

Rational Application Developer V6 Programming Guide <a href="http://www.redbooks.ibm.com">http://www.redbooks.ibm.com</a>